# 電子學習履歷系系統列印在學(休學)證明流程(109.4.7更新)

一、到東華大學首頁\在校生\學生個人資訊\下方的電子學習履歷系統

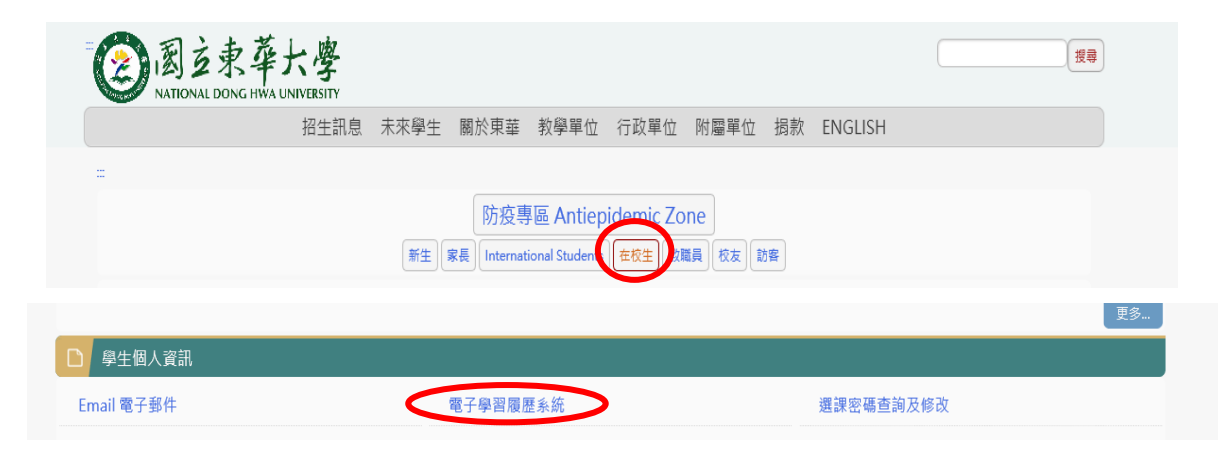

### 二、輸入 E-MAIL 帳密

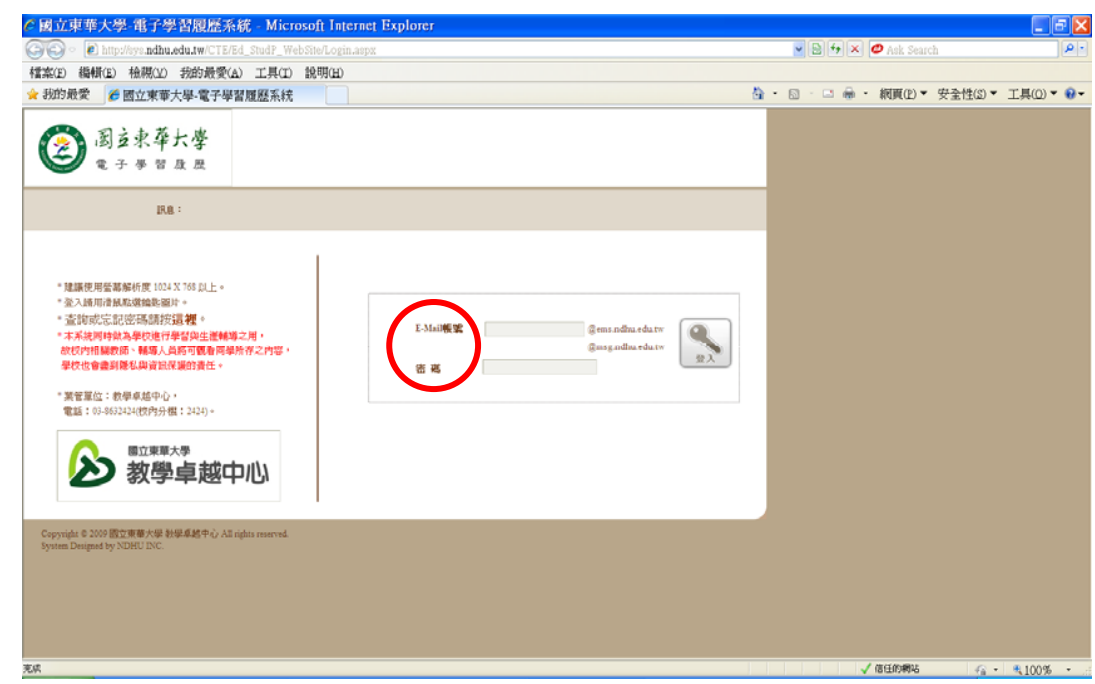

三、當學期的繳費或就學貸款+網路註冊+新生繳交資料(109.4.1 新增)均已完成者,才能列 印在學證明(若有一項沒完成者不可以列印在學證明),點選系統左方的在學證明&休學 證明書及所需要的學期數列印在學證明(可選擇最近三個學期)

中文版字自109.4.1 起當學期需完成繳費(或就學貸款)+繳交新生資料+完成網路註冊者方可列印在當學期學證明

建議同學使用 Chrome 來操作系統比較穩定

| <ul> <li>註冊資訊(最近3學結<br/>當學期需完成繳費(函<br/>※目前學籍狀態:在</li> </ul>                                                | 期之註冊狀況資訊):<br>就影學貸款)+繳交新生動<br>學                                                                         | 資料+完成網路註冊者,                                                                                                    | 方可列印當學期在學證明                                                                                  | •<br>[ <u>to English]</u>    | 図 直東 莽 大 夢<br>National Dong Hwa University                                                                                                    |
|----------------------------------------------------------------------------------------------------|----------------------------------------------------------------------------------------------------|----------------------------------------------------------------------------------------------------|----------------------------------------------------------------------------------------------|------------------------------|----------------------------------------------------------------------------------------------------|
| 學年-學期                                                                                                    | 107-2                                                                                                   | 108-1                                                                                                    | 108-2                                                                                        |                              |                                                                                                    |
| 可否列印                                                                                                    | 0                                                                                                    | 0                                                                                                    | 0                                                                                            |                              |                                                                                                    |
| 繳費狀況                                                                                                    | A:已繳費                                                                                                   | B:分期已繳                                                                                                    | B:分期已繳                                                                                       |                              | 學生修業記錄                                                                                                    |
| 繳款日                                                                                                    | 2019/02/18                                                                                              |                                                                                                    |                                                                                              |                              |                                                                                                    |
| 就學貸款                                                                                                    | 無                                                                                                    | 無                                                                                                    | 無                                                                                            |                              |                                                                                                    |
| 繳交新生資料                                                                                                    | 完成                                                                                                    | 完成                                                                                                    | 完成                                                                                           |                              | 修業記錄                                                                                                    |
| 網路註冊<br>(系統鏈結)                                                                                             | 完成                                                                                                    | 完成                                                                                                    | 完成                                                                                           |                              | 在學證明 休學證明<br>注意事項                                                                                                    |
| 備註:<br>上述資料係依本校員:<br>名。<br>1、出納組:負責繳:<br>2、生活輔導組:負;<br>3、網路註冊:學生<br>4、註冊組:負責專:<br>5、繳交新生資料:例<br>證書及成績單影本(註 | 責業務單位上傳資料為.<br>費業務(聯絡電話:03-6<br>貢就學貸款業務(聯絡電<br>自行上網登緣(聯絡註冊<br>簽緩分期或援期激費業)<br>如本國大一新生須交畢<br>冊組需當場驗證正本)(1 | 主,若查詢資料與實際<br>3906364)學生繳款後錄<br>話話:03-8906221)申請<br>組電話:03-8906112~<br>務(聯絡電話:03-8906<br>業證書影本及身分證景<br>聯絡電話:03-8906112 | 情形不符,請同學儘速與<br>银行銷帳需3-5個工作天<br>情就學貸款學生不用愛校服<br>5117)<br>112~6117)<br>ジ本/國際大一新生須繳交額<br>~6117) | 下列負責業務單位聯<br>務<br>逐外管單位驗證之畢業 | 說明:<br>(1)請先選擇所需要的學年度/學期數,列印出所對應的在學證明。<br>(2)若學生無法列印所選擇的學年度/學期之在學證明,通常像因該學期末註冊繳費/未完成貸款/未網路註冊等三種原因,本;<br>接至本系統左側「重要資訊」中查詢:之前學期的註冊資訊,則只能至行政大樓四樓註冊組詢問(電話:03-8906112~611<br>學年學期:<br>週還學年學期<br>▲<br>列印在學證明書 |

若 IE 無法如上面正常顯示,必到 IE 主畫面的右上角設定(齒輪狀)/相容性檢視設定中取消 ndhu. edu. tw 相容相容性檢視,則可正常顯示

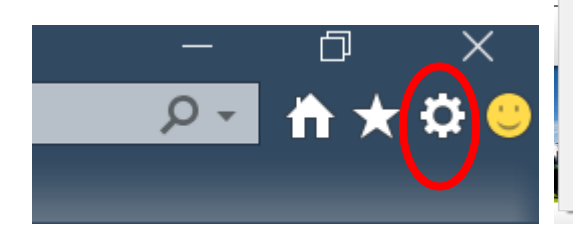

|                          | 🔎 - 🖓 🏠 🌺    |
|--------------------------|--------------|
| 列印(P)                    | >            |
| 檔案(F)                    | >            |
| 縮放(Z) (100%)             | >            |
| 安全性(S)                   | >            |
| 使用 Microsoft Edge (E) 開啟 | Ctrl+Shift+E |
| 新增網站至應用程式(I)             |              |
| 檢視下載(N)                  | Ctrl+J       |
| 管理附加元件(M)                |              |
| F12 開發人員工具(L)            |              |
| 移至釘選的網站(G)               |              |
| 相容性檢視設定(B)               |              |
| 網際網路選項(O)                |              |
| 關於 Internet Explorer(A)  |              |
|                          |              |

## 英文版字 For English Please use Chrome to open the system.

Certificates of enrollment are available to be printed online if you complete required payment (or student loans), required documents for application and online registration. (2020/3/31)

#### Enrollment Info. (Display the enrollment information of recent 3 semesters) :

Certificates of enrollment are available to be printed online if you complete required payment (or student loans), required documents for application and online registration. 【幕

| × | Student | Status | : | Active |
|---|---------|--------|---|--------|
|   |         |        |   |        |

| 夏示為中文( | to Chinese) | 1 |
|--------|-------------|---|
|        |             |   |

| Year-Semester                        | 107-2      | 108-1                  | 108-2                  |
|--------------------------------------|------------|------------------------|------------------------|
| Certificates Available?              | 0          | 0                      | 0                      |
| Payment Status                       | Paid       | First installment paid | First installment paid |
| Payment Date                         | 2019/02/18 |                        |                        |
| Student Loans                        | None       | None                   | None                   |
| Required documents for application   | Completed  | Completed              | Completed              |
| Online Registration<br>(System Link) | Completed  | Completed              | Completed              |

#### Notes :

If any of the information above is incorrect, please contact and notify the following relevant units as soon as possible: 1 . Cashier Division (03-890-6364): for payment affairs; please allow 3-5 days for processing your payment.

2 Student Living Service Division (03-890-6221); for student loans; no University Service is required for students who have applied for student loans.

3 . Required documents for application : For example ~ Freshmen require to finish the process of registration before download the Certificate of Enrollment. The required documents for registration as follow: (1) For Taiwan high school students: the copies of official diploma and ID card (2) For international high school students: the authenticated copies of diploma and transcript. The Registry Division will verify those original documents above. If you have any questions, please call at +886-3-8906112-6117.

4 > Please complete the registration online. If you have any trouble with it, please contact the Registry Division (+886-3-890-6112~6117).

|                                         |                                             |                                                       | A A A A A A A A A A A A A A A A A A A  |                        |
|-----------------------------------------|---------------------------------------------|-------------------------------------------------------|----------------------------------------|------------------------|
| 學生修                                     | 業記錄                                         |                                                       |                                        | AN IL                  |
| 修業記錄                                    |                                             |                                                       |                                        |                        |
| 在學證明                                    | 休學證明                                        |                                                       |                                        |                        |
| 注意事項                                    |                                             |                                                       |                                        |                        |
| <ul><li>(1)請先號</li><li>(2)若學≦</li></ul> | 選擇所需要的學年度/學期<br>E無法列印所選擇的學年度<br>統左側「重要資訊」中查 | 1數,列印出所對應的在學證明。<br>夏/學期之在學證明,通常係因該<br>詞:之前學期的註冊賓訊,則只會 | 學期未註冊繳費/未完成貸款/未網路<br>能至行政大樓四樓註冊組詢問(電話: | 註冊等三種原因<br>03-8906112~ |
| 接至本系                                    |                                             |                                                       |                                        |                        |

Certificates of enrollment are available to be printed online if you complete required payment (or student loans), required documents for application and online registration.

1 Cashier Division (03-890-6364): for payment affairs; please allow 3-5 days for processing your payment.

- 2 Student Living Service Division (03-890-6221): for student loans; no University Service is required for students who have applied for student loans.
- 3 Required documents for application: For example ~ Freshmen require to finish the process of registration before download the Certificate of Enrollment. The required documents for registration as follow: (1) For Taiwan high school students: the copies of official diploma and ID card (2) For international high school students: the authenticated copies of diploma and transcript. The Registry Division will verify those original documents above. If you have any questions, please call at +886-3-8906112-6117.

4 Please complete the registration online. If you have any trouble with it, please contact the Registry Division (+886-3-8906112~6117)

## 四、若點選「休學證明」及所需要的休學學年度學期數後,再點選該學期最左邊的序號方 能點選「列印休學證明書」

|     | ② 禹 ź<br>Nationa                                                                                                    | 東 卒 大 学<br>Il Dong Hwa University                                                                                      | ,                                                                                                    |                                                                                                    |                                                                                                    |                           | ĺ                                                                                                    |
|-----|----------------------------------------------------------------------------------------------------|----------------------------------------------------------------------------------------------------|----------------------------------------------------------------------------------------------------|----------------------------------------------------------------------------------------------------|----------------------------------------------------------------------------------------------------|---------------------------|----------------------------------------------------------------------------------------------------|
|     | 學生修業<br>修業記錄<br>在學證明                                                                                                    | <b>記錄</b><br>休學證明                                                                                                    | _1                                                                                                    |                                                                                                    |                                                                                                    |                           |                                                                                                    |
|     |                                                                                                    |                                                                                                    |                                                                                                    |                                                                                                    |                                                                                                    |                           |                                                                                                    |
|     | 「「「「」」の「」」の「「」」の「」」の「」」の「」」の「」」の「」」の「」」                                                                                                    |                                                                                                    | 解釋者日                                                                                                    | 爬年                                                                                                 | <b>期現 皆</b> 日                                                                                                    | /未-8現,894世日書行             | 体源面积                                                                                                    |
|     | 序號<br>6142                                                                                                    | 學年                                                                                                    | 學期                                                                                                    | 學年                                                                                                 | 學期                                                                                                    | 休學學期數                     | 休學原因                                                                                                    |
|     | 序號<br>6142<br>6706                                                                                                    | 學年<br>100<br>100                                                                                                    | 學期<br>1<br>2                                                                                                    | 學年<br>100<br>100                                                                                   | 學期<br>1<br>2                                                                                                    | 休學學期數<br>1<br>1           | 休學原因<br>其他原因<br>其他原因                                                                                                    |
|     | 序號<br>6142<br>6706<br>8122                                                                                                    | 學年<br>100<br>100<br>101                                                                                                | 學期<br>1<br>2<br>2                                                                                                    | 學年<br>100<br>100<br>102                                                                            | 學期<br>1<br>2<br>1                                                                                                    | 休學學期數<br>1<br>1<br>2      | 休攀原因<br>其他原因<br>其他原因<br>其他原因                                                                                                    |
|     | 序號<br>6142<br>6706<br>8122<br>10444                                                                                                    | 學年<br>100<br>100<br>101<br>103                                                                                         | 學期<br>1<br>2<br>2<br>1                                                                                                    | 學年<br>100<br>100<br>102<br>103                                                                     | 學期<br>1<br>2<br>1<br>1                                                                                                    | 休學學期數<br>1<br>1<br>2<br>1 | 休學原因       其他原因       其他原因       其他原因       其他原因       其他原因                                                                          |
| 2 - | F號<br>6142<br>6706<br>8172<br>10444                                                                                                    | 學年       100       100       101       103       質                                                                     | 學期<br>1<br>2<br>2<br>1                                                                                                    | 學年<br>100<br>100<br>102<br>103                                                                     | 學期<br>1<br>2<br>1<br>1<br>1                                                                                                    | 休學學期數<br>1<br>1<br>2<br>1 | 休學原因<br>其他原因<br>其他原因<br>其他原因<br>經濟困難 Financi                                                                                         |
| 2 - | <ul> <li>● 日本(14年)</li> <li>● 日本(14年)</li> <li>● 「「「」」」</li> <li>● 「」」</li> <li>● 「」</li> <li>● 「」</li> <li>● 「」</li> <l< td=""><td>學年           100           101           103           項           學則第46條學士班給           m兩未修畢另一主給           習需要,得延長修業。</td><td>學期           1           2           1           2           1           2           1           2           1           ※業年限四年。在他           學學系應修科目學分           與期限,至多四年。</td><td><ul> <li>學年</li> <li>100</li> <li>102</li> <li>103</li> <li>※業年限內不能修滿</li> <li>等生因懷孕、生產</li> </ul></td><td>早期           1           2           1           1           1           1           1           1           1           1           1           1           1           1           1           1           1           1           1           1           1           1           1           1           1           1           1           1           1           1           1           1           1           1           1           1           1           1           1           1           1           1           1           1           1           1           1           1           1           1           1           1           1</td><td>休學學期數<br/>1<br/>1<br/>2<br/>1</td><td>休學原因           其他原因           其他原因           其他原因           其他原因           其他原因           其他原因           其他原因           經濟困難 Financi</td></l<></ul> | 學年           100           101           103           項           學則第46條學士班給           m兩未修畢另一主給           習需要,得延長修業。 | 學期           1           2           1           2           1           2           1           2           1           ※業年限四年。在他           學學系應修科目學分           與期限,至多四年。 | <ul> <li>學年</li> <li>100</li> <li>102</li> <li>103</li> <li>※業年限內不能修滿</li> <li>等生因懷孕、生產</li> </ul> | 早期           1           2           1           1           1           1           1           1           1           1           1           1           1           1           1           1           1           1           1           1           1           1           1           1           1           1           1           1           1           1           1           1           1           1           1           1           1           1           1           1           1           1           1           1           1           1           1           1           1           1           1           1           1 | 休學學期數<br>1<br>1<br>2<br>1 | 休學原因           其他原因           其他原因           其他原因           其他原因           其他原因           其他原因           其他原因           經濟困難 Financi |

五、其他注意事項:若 PDF 檔案沒有出現可能的原因

(一)電腦沒安裝 PDF 相關程式或是 PDF 版本太舊,請自行下載(二)可能是網路中斷,請登出系統後重新登入

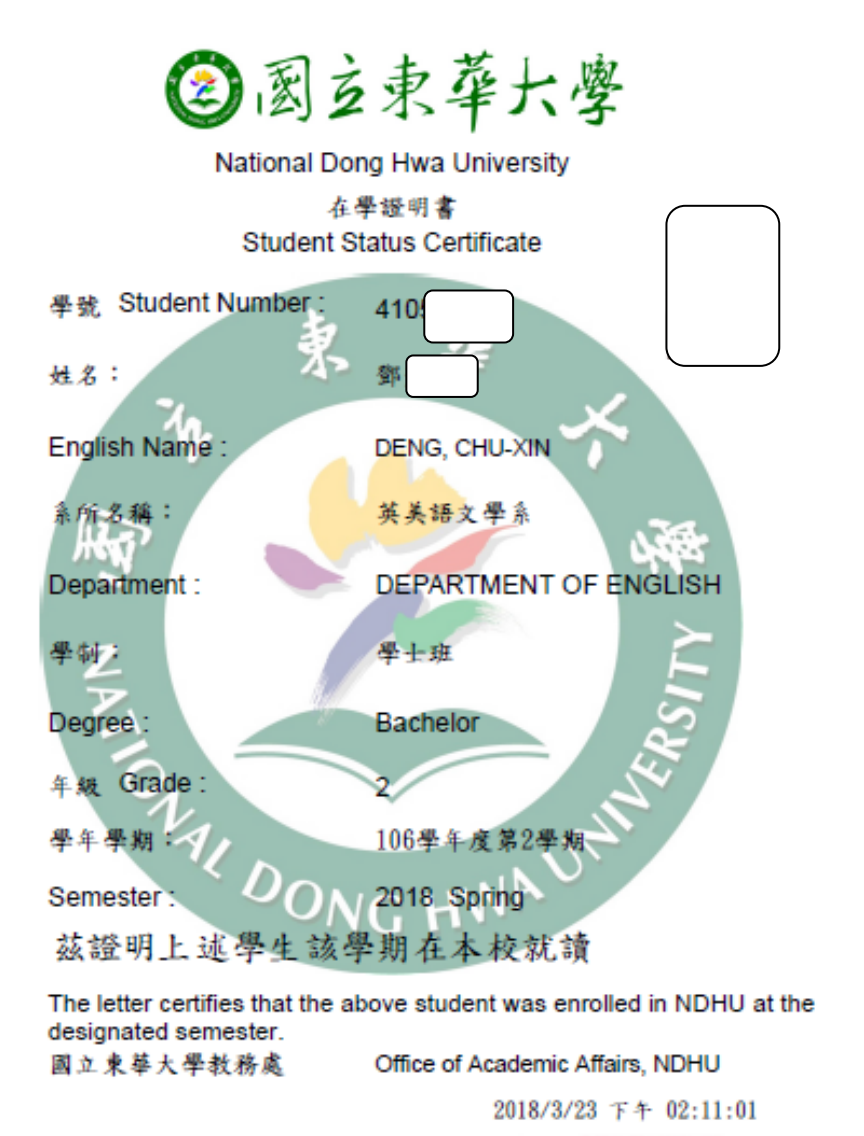

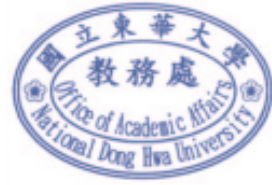